## COMMLOG VIRTUAL MANAGER LOG HOW-TO: RECEIVE YOUR END OF DAY NOTES and MOBILE CHECKLIST RESULTS AUTOMATICALLY VIA EMAIL

This is a two-part process. Both parts must be completed in order for you to receive the end of day notes in your inbox every day.

Part 1 will set the store to automatically "close" the day. Part 2 will designate the email addresses you wish to have the end of day notes emailed to.

- 1. Log onto Virtual Manager Log at www.virtualmanagerlog.com
- 2. Scroll to the bottom of the page, click Store Administration

Home Store Administration Change Store

3. Click on Store Maintenance

Store Maintenance

Individual store details including location, shifts, and sales periods.

4. Click Edit for the appropriate store.

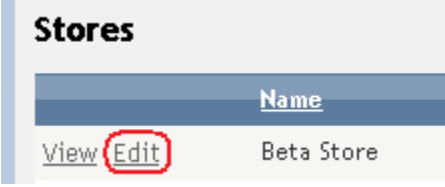

5. Click to add a checkmark in the Auto-Close box.

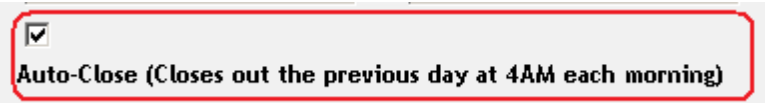

6. In the text box to the right of Add under Day Close Report Email, enter the email address you want the end of day report to be sent. Check to ensure that you have entered the email address correctly.

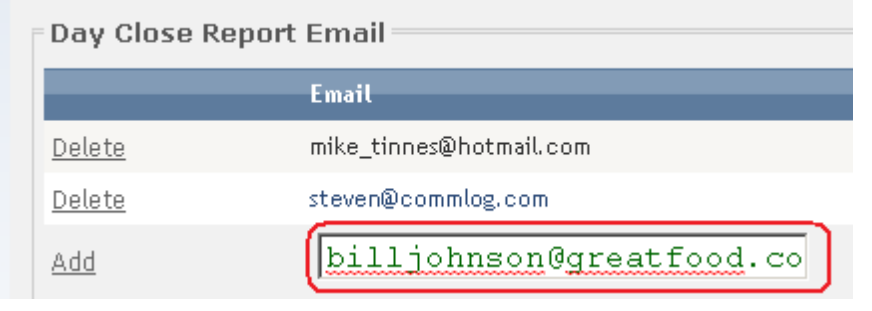

7. Be sure that you click Add to add the email address.

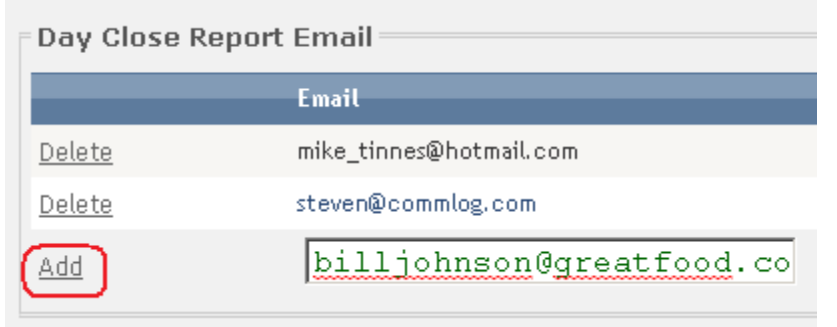

8. The new email address is now displayed. The Day Close Report will automatically default to being checked. If you also subscribe to the COMMLOG Mobile Checklist, you can check the Line Check Report box to have the mobile checklist reports emailed.

|               | Email                      | Day Close Report | Line Check Report |
|---------------|----------------------------|------------------|-------------------|
| <u>Delete</u> | mike.tinnes@hotmail.com    |                  |                   |
| Delete        | steven@commlog.com         |                  |                   |
| <u>Delete</u> | bill.johnson@greatfood.com |                  |                   |
| Add           | user@email.com             |                  |                   |

9. Click Update to finalize this process. You will begin receiving your end of day report the next day.

| Day Close Report Email |                             |  |
|------------------------|-----------------------------|--|
|                        | Email                       |  |
| <u>Delete</u>          | mike_tinnes@hotmail.com     |  |
| <u>Delete</u>          | steven@commlog.com          |  |
| <u>Delete</u>          | billjohnson@greatfood.com 🛩 |  |
| Add                    |                             |  |
| Update Cancel          |                             |  |

10. Not receiving your end of day email? First, check to ensure that you have entered the email address correctly. Second, check to ensure that your end of day report is not being stopped by your spam filter.